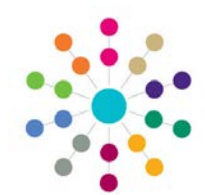

## **Fostering & Adoption Enquiry**

Page 1 of 1

## Menu: Focus | Fostering Adoption Enquiry | Fostering/Adoption Enquiry

Records the first contact details of up to two people making an application for Fostering. When a person or persons make contact with the Local Authority about Fostering the enquiry is recorded.

1. 🏙 Search for an existing Foster Enquiry 🖰 Search 🔁 Collapse 👻 Initial Enguiry Family Name Given Name Түре Foster Enquiry -**New** Initial Enquiry for Fostering 2. Open a Nev If an enquiry is New 🤘 made and the 🗿 💿 Applicant 1 Det Applicant 2 Details | Initial Enquiry Outcome Applicant 1 Details 🛛 👻 applicant(s) are Applicant 1 Detail undecided Applicant 1 Details Family Name 8 Match whether to apply Given Name 3. Enter Applicant 1 Details. 🚟 Match for Fostering or Principal Address Mobile number Primary Contact Number Adoption, a form e-Mail Address completed as a Gender Date of Birth • Not Specified Foster Enquiry may be cloned by Applicant 2 Detai clicking **Clone** at Applicant 2 Details Family Name 🔏 Match the top of the Given Name 4. Enter Applicant 2 Details. 🔠 Match page (once the Principal Address Primary Contact Number Mobile number record has been e-Mail Address saved) and Date of Birth Gender • Not Specified changing the Initial Enquiry Initial Enquiry Outcon 5. Enter details for Initial Enguiry Outcome: Outcome Type to Foster Enquiry Type Date of Contact 21/04/2010 Type: Foster Enquiry Adoption Enquiry. Enquiry Outcome -Date of Contact: defaults to SysDate, can change Enquiry Outcome: select from No Further Action or Assign to Workflow Queue 🖯 Add Workflow Item Vessage Message 6. 💾 Save. A saved Foster Enquiry cannot be edited If the Enquiry Outcome is Assign to Workflow Queue the SAdd Workflow Item will open. Enter a Message, Assign To System User or Post, set **Due** Date. It will appear on Home Page | **My Workflow** Assign To Messages. An application record is automatically created in the 🔘 System User Fostering Application focus with a Status of 'Prospective Application'. 🔘 Post Related Reference Guides: Task v Fostering\_Fostering Application Due Date 28/04/2010 Fostering\_Foster Register Fostering Fostering Placements ΟK Cancel Adoption Fostering & Adoption Enquiry

## CAPITA

IMPORTANT NOTE: © Capita Business Services Ltd. 2018. All rights reserved. No part of this publication may be reproduced, photocopied, stored on a retrieval system, translated or transmitted without the express written consent of the publisher. For more detailed instructions refer to the online help file. You can contact the Service Desk via My Account. This guide is based on the version of the software (3.47) in use at the time of publication.